# Configuring IPSec from VPN Client Version 3.5 Solaris to a VPN 3000 Concentrator

# Contents

Introduction Prerequisites Requirements Componentes Utilizados Conventions Configurar Diagrama de Rede Configurações Verificar Conectando ao concentrador de VPN Troubleshoot Debugs Informações Relacionadas

### **Introduction**

Este documento ilustra como configurar o VPN Client 3.5 para Solaris 2.6 para se conectar a um VPN 3000 Concentrator.

# **Prerequisites**

#### **Requirements**

Antes de tentar utilizar esta configuração, verifique se os seguintes pré-requisitos são atendidos.

- Este exemplo usa chave pré-compartilhada para autenticação de grupo. O nome de usuário e a senha (autenticação estendida) são verificados no banco de dados interno do VPN Concentrator.
- O VPN Client deve estar instalado corretamente. Consulte <u>Instalação do VPN Client para</u> <u>Solaris</u> para obter detalhes sobre a instalação.
- A conectividade IP deve existir entre o VPN Client e a interface pública do VPN Concentrator. As informações de máscara de sub-rede e gateway devem ser definidas corretamente.

#### **Componentes Utilizados**

As informações neste documento são baseadas nestas versões de software e hardware.

- Cisco VPN Client para Solaris 2.6 versão 3.5, imagem 3DES. (nome da imagem: vpnclient-solaris5.6-3.5.Rel-k9.tar.Z)
- Tipo de concentrador Cisco VPN: Código de inicialização 3005 Rev: Altiga Networks/VPN Concentrator versão 2.2.int\_9 Jan 19 2000 05:36:41 Software Rev: Cisco Systems, Inc./VPN 3000 Concentrator Series versão 3.1.Rel Ago 06 2001 13:47:37

As informações neste documento foram criadas a partir de dispositivos em um ambiente de laboratório específico. All of the devices used in this document started with a cleared (default) configuration. Se você estiver trabalhando em uma rede ativa, certifique-se de que entende o impacto potencial de qualquer comando antes de utilizá-lo.

#### **Conventions**

Para obter mais informações sobre convenções de documento, consulte as <u>Convenções de dicas</u> <u>técnicas Cisco</u>.

### **Configurar**

Nesta seção, você encontrará informações para configurar os recursos descritos neste documento.

**Observação:** para encontrar informações adicionais sobre os comandos usados neste documento, use a <u>ferramenta Command Lookup Tool</u> (somente clientes <u>registrados</u>).

#### Diagrama de Rede

Este documento utiliza a instalação de rede mostrada no diagrama abaixo.

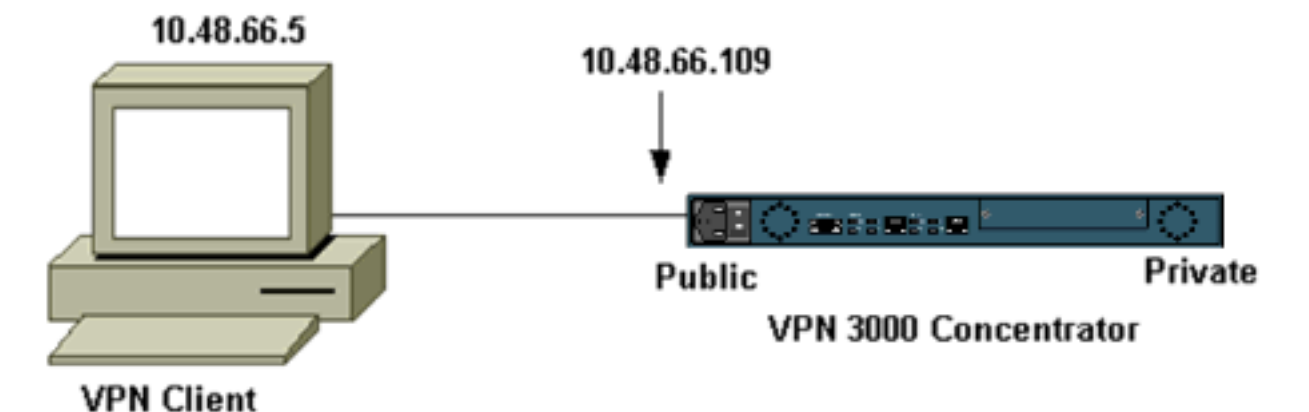

**Observação:** para que o VPN Client 3.5 se conecte ao VPN Concentrator, você precisa da versão 3.0 ou posterior no concentrador.

#### **Configurações**

#### Criando um perfil de usuário para a conexão

Os perfis de usuário são armazenados no diretório /etc/CiscoSystemsVPNClient/Profiles. Esses arquivos de texto têm uma extensão .pcf e contêm parâmetros necessários para estabelecer uma conexão com um VPN Concentrator. Você pode criar um novo arquivo ou editar um existente.

Você deve encontrar um perfil de exemplo, sample.pcf, no diretório do perfil. Este exemplo segue o uso desse arquivo para criar um novo perfil chamado toCORPORATE.pcf.

```
[cholera]: ~ > cd /etc/CiscoSystemsVPNClient/Profiles/
[cholera]: /etc/CiscoSystemsVPNClient/Profiles > cp sample.pcf toCORPORATE.pcf
```

Você pode usar seu editor de texto favorito para editar este novo arquivo, para CORPORATE.pcf. Antes de qualquer modificação, o arquivo se parece com o seguinte.

**Observação:** se quiser usar IPSec sobre Network Address Translation (NAT), a entrada EnableNat na configuração abaixo deve dizer "EnableNat=1" em vez de "EnableNat=0."

[main] Description=sample user profile Host=10.7.44.1 AuthType=1 GroupName=monkeys EnableISPConnect=0 ISPConnectType=0 ISPConnect= ISPCommand= Username=chimchim SaveUserPassword=0 EnableBackup=0 BackupServer= EnableNat=0 CertStore=0 CertName= CertPath= CertSubjectName= DHGroup=2 ForceKeepAlives=0 Consulte Perfis do usuário para obter uma descrição das palavras-chave do perfil do usuário.

Para configurar seu perfil com êxito, você precisa saber, no mínimo, seus valores equivalentes para as seguintes informações.

- O nome do host ou endereço IP público do VPN Concentrator (10.48.66.109)
- O nome do grupo (RemoteClient)
- A senha do grupo (cisco)
- O nome de usuário (joe)

Edite o arquivo com suas informações para que ele seja semelhante ao seguinte.

[main]
Description=Connection to the corporate
Host=10.48.66.109
AuthType=1
GroupName=RemoteClient
GroupPwd=cisco
EnableISPConnect=0
ISPConnectType=0
ISPConnect=
ISPCommand=
Username=joe

Configurando o concentrador de VPN

Siga as etapas a seguir para configurar o VPN Concentrator.

**Observação:** devido às limitações de espaço, as capturas de tela mostram apenas áreas parciais ou relevantes.

 Atribua o pool de endereços. Para atribuir um intervalo disponível de endereços IP, aponte um navegador para a interface interna do VPN Concentrator e selecione Configuration > System > Address Management > Pools. Clique em Add. Especifique uma faixa de endereços IP que não entrem em conflito com nenhum outro dispositivo na rede interna.

| VPN 3                                                                                                    | 000<br>ntrator Series Manager                                                                                                    |                 |
|----------------------------------------------------------------------------------------------------|----------------------------------------------------------------------------------------------------|-----------------|
| Conce                                                                                                    | in a for series Manager                                                                                                    |                 |
| Configuration Interfaces System CServers CAddress Management Cools Cools Cool | Configuration   System   Address Management   Pools<br>This section lets you configure IP Address Pools.<br>Click the Add button to add a pool entry, or select a pool and click Mod | lify or Delete. |
| - B-P Routing<br>- B-Management Protocols<br>- B-Seneral<br>- B-General<br>- B-Gient Undate<br>Load Balancing<br>- B-User Management<br>- B-Policy Management                                                                                                    | IP Pool Entry<br>10 20 20 20 - 10 20 20 20                                                                                                    | Actions<br>Add  |
| ⊕ <u>Administration</u><br>⊕ <u>Monitoring</u>                                                                                                    |                                                                                                    | Delete          |

 Para instruir o VPN Concentrator a usar o pool, selecione Configuration > System > Address Management > Assignment, marque a caixa Use Address Pools e clique em Apply.

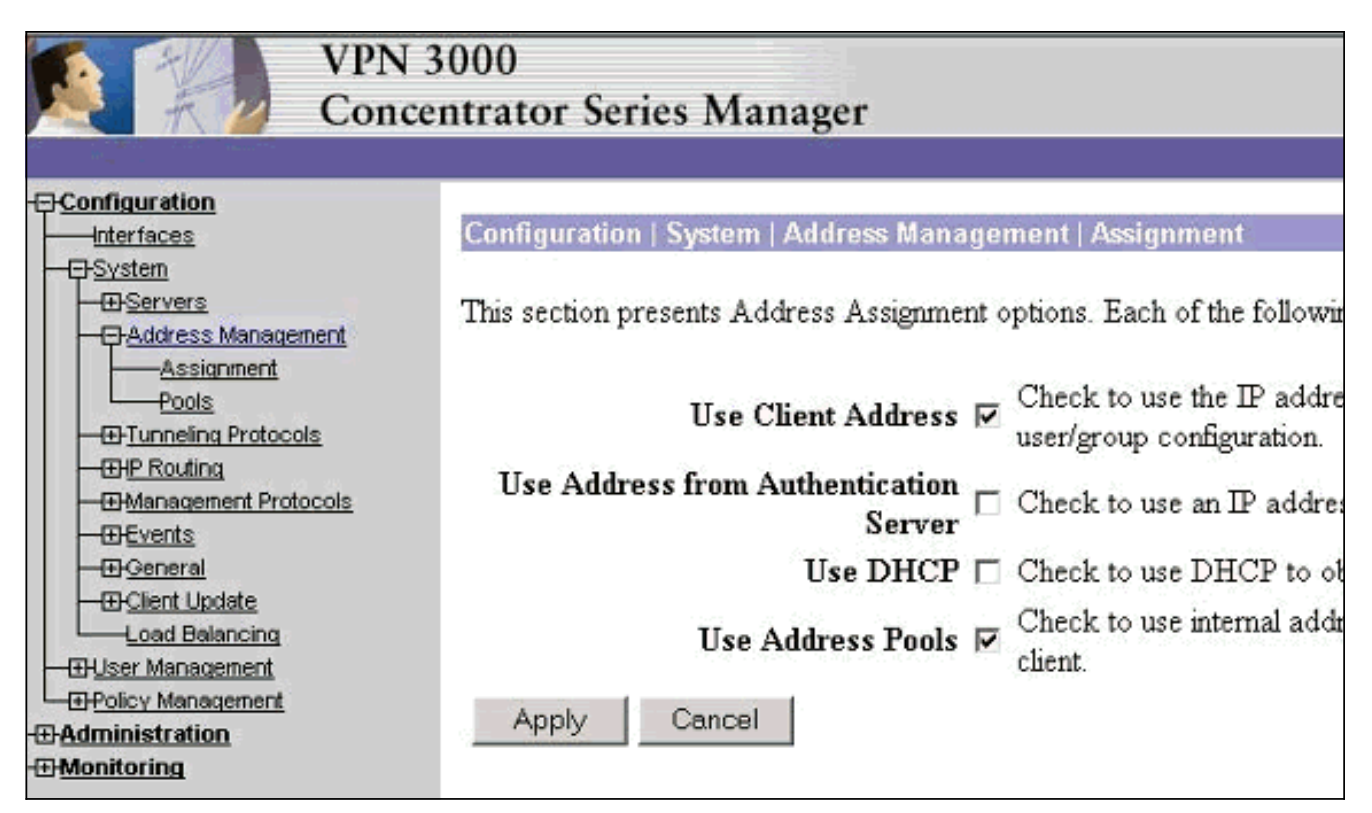

 Adicione um grupo e uma senha. Selecione Configuration > User Management > Groups e clique em Add Group. Insira as informações corretas e clique em Adicionar para enviar as informações.Este exemplo usa um grupo chamado "RemoteClient" com uma senha

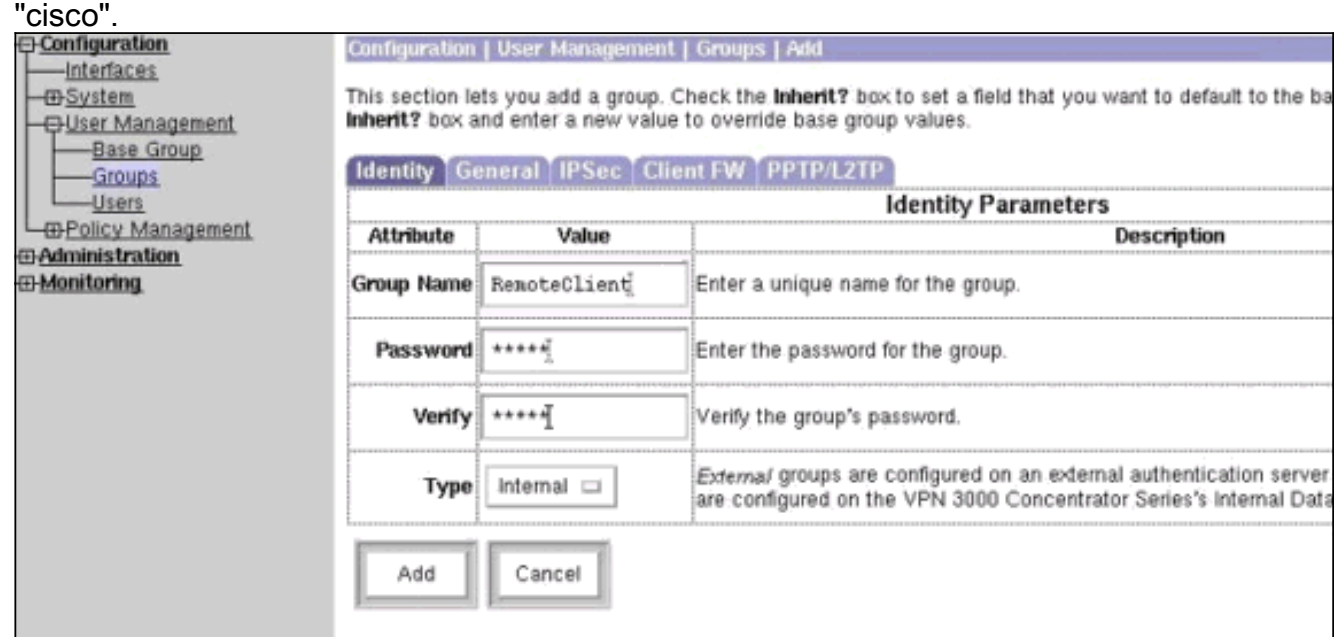

4. Na guia IPSec do grupo, verifique se a autenticação está definida como **Interno**.

| Configuration Interfaces B-System Base Group Groups Users B-Policy Management | Configuration   User Management   Groups   Modify RemoteClient<br>Check the Inherit? box to set a field that you want to default to the base group<br>value to override base group values.<br>Identity General IPSec Client FW PPTP/L2TP |                               |          |  |
|-------------------------------------------------------------------------------|----------------------------------------------------------------------------------------------------|-------------------------------|----------|--|
| Administration                                                                | IPSec Parameters                                                                                                    |                               |          |  |
| - <del>(I) Monitorina</del>                                                   | Attribute                                                                                                    | Value                         | Inherit? |  |
|                                                                               | IPSec SA                                                                                                    | ESP-3DES-MD5                  | <b>N</b> |  |
|                                                                               | IKE Peer Identity<br>Validation                                                                                                    | If supported by certificate 💌 | N        |  |
|                                                                               | IKE Keepalives                                                                                                    | <b>V</b>                      | 9        |  |
|                                                                               | Reauthentication<br>on Rekey                                                                                                    |                               | N        |  |
|                                                                               | Tunnel Type                                                                                                    | Remote Access 💌               |          |  |
|                                                                               |                                                                                                    | Remote Access P               | arameter |  |
|                                                                               | Group Lock                                                                                                    |                               | N        |  |
|                                                                               | Authentication                                                                                                    | Internal                      | J        |  |

5. Na guia Geral do grupo, verifique se **IPSec** está selecionado como os protocolos de tunelamento.

|                                                                                                    |                                    | Ţ.                                               | eneral   | Paramet               |
|----------------------------------------------------------------------------------------------------|------------------------------------|--------------------------------------------------|----------|-----------------------|
| Interfaces                                                                                                    | Attribute                          | Value                                            | Inherit? |                       |
| <u>System</u> <u>User Management</u> <u>Base Group</u> <u>Groups</u> <u>Users</u> <u>Users</u> <u>Monitoring</u> | Access Hours                       | -No Restrictions- 💌                              | •        | Select the            |
|                                                                                                    | Simultaneous Logins                | 3                                                | V        | Enter the r           |
|                                                                                                    | Minimum Password Length            | 8                                                |          | Enter the r           |
|                                                                                                    | Allow Alphabetic-Only<br>Passwords | N                                                |          | Enter whe<br>be added |
|                                                                                                    | Idle Timeout                       | 30                                               | •        | (minutes)             |
|                                                                                                    | Maximum Connect Time               | 0                                                | V        | (minutes)             |
|                                                                                                    | Filter                             | -None- 💌                                         | V        | Enter the f           |
|                                                                                                    | Primary DNS                        |                                                  | •        | Enter the I           |
|                                                                                                    | Secondary DNS                      |                                                  | V        | Enter the I           |
|                                                                                                    | Primary WINS                       | [                                                | •        | Enter the I           |
|                                                                                                    | Secondary WINS                     |                                                  | V        | Enter the I           |
|                                                                                                    | Tunneling Protocols                | □ PPTP<br>□ L2TP<br>☑ IPSec<br>□ L2TP over IPSec |          | Select the            |
|                                                                                                    |                                    |                                                  |          | Check to              |

6. Para adicionar o usuário ao VPN Concentrator, selecione **Configuration > User Management** > **Users** e clique em

| Configuration                                                                                                    | Configuration   User Management   Users                                                                   |
|----------------------------------------------------------------------------------------------------|----------------------------------------------------------------------------------------------------|
| Base Group<br>Groups<br>Users                                                                                                    | This section lets you configure users.                                                                    |
| Control Control Contro | Click the Add button to add a user, or select a user and click Modify or Delete.<br>Current Users Actions |
|                                                                                                    | Bredford-3002<br>itmcs-800                                                                                |
|                                                                                                    | Modify                                                                                                    |
|                                                                                                    |                                                                                                    |

#### 7. Insira as informações corretas para o grupo e clique em Apply (Aplicar) para enviar as

| informações.                                                                            |                     |                            |                                                                    |  |
|-----------------------------------------------------------------------------------------|---------------------|----------------------------|--------------------------------------------------------------------|--|
| Onfiguration                                                                            | Configuration       | User Management   Us       | ers   Modify joe                                                   |  |
| Interfaces                                                                              | an contract the     |                            |                                                                    |  |
| - C <u>System</u>                                                                       | Check the Inhe      | nty box to set a held that | it you want to default to the group value. Uncheck the <b>inhe</b> |  |
| - U-Servers                                                                             | group values.       |                            |                                                                    |  |
| Tuppeling Protocols                                                                     | Identity Ge         | neral IPSec PPTP/L         | 2TP                                                                |  |
|                                                                                         | Identity Parameters |                            |                                                                    |  |
| L2TP                                                                                    | Attribute           | Value                      | Description                                                        |  |
| - DIPSec<br>DIP Routing<br>Management<br>Protocols<br>DEvents                           | User Name           | ljoe                       | Enter a unique user name.                                          |  |
|                                                                                         | Password            | [*******                   | Enter the user's password. The password must satisfy the           |  |
|                                                                                         | Verify              | [*****                     | Verify the user's password.                                        |  |
| Base Group                                                                              | Group               | RemoteClient 🗆             | Enter the group to which this user belongs.                        |  |
| Users<br>                                                                               | IP Address          | Ĩ                          | Enter the IP address assigned to this user.                        |  |
| Administration     Administration     Monitoring     Routing Table                      | Subnet Mask         | 7<br>                      | Enter the subnet mask assigned to this user.                       |  |
| Filterable Event Log     Live Event Log     System Status     OSessions     OStatistics | Apply               | Cancel                     |                                                                    |  |

## **Verificar**

#### Conectando ao concentrador de VPN

Agora que o VPN Client e o Concentrator estão configurados, o novo perfil deve funcionar para se conectar ao VPN Concentrator.

```
91 [cholera]: /etc/CiscoSystemsVPNClient > vpnclient connect toCORPORATE
Cisco Systems VPN Client Version 3.5 (Rel)
Copyright (C) 1998-2001 Cisco Systems, Inc. All Rights Reserved.
Client Type(s): Solaris
```

Running on: SunOS 5.6 Generic\_105181-11 sun4u Initializing the IPSec link. Contacting the security gateway at 10.48.66.109 Authenticating user. User Authentication for toCORPORATE... Enter Username and Password. Username [Joe]: Password []: Contacting the security gateway at 10.48.66.109 Your link is secure. IPSec tunnel information. Client address: 10.20.20.20 Server address: 10.48.66.109 Encryption: 168-bit 3-DES Authentication: HMAC-MD5 IP Compression: None NAT passthrough is inactive. Local LAN Access is disabled. ^7. Suspended [cholera]: /etc/CiscoSystemsVPNClient > bg vpnclient connect toCORPORATE & [1] (The process is made to run as background process) [cholera]: /etc/CiscoSystemsVPNClient > vpnclient disconnect Cisco Systems VPN Client Version 3.5 (Rel) Copyright (C) 1998-2001 Cisco Systems, Inc. All Rights Reserved. Client Type(s): Solaris Running on: SunOS 5.6 Generic\_105181-11 sun4u Your IPSec link has been disconnected. Disconnecting the IPSEC link. [cholera]: /etc/CiscoSystemsVPNClient > [1] Exit -56 vpnclient connect toCORPORATE

[cholera]: /etc/CiscoSystemsVPNClient >

#### **Troubleshoot**

Esta seção fornece informações que podem ser usadas para o troubleshooting da sua configuração.

#### **Debugs**

Para ativar as depurações, use o comando ipseclog. Um exemplo é mostrado abaixo.

[cholera]: /etc/CiscoSystemsVPNClient > ipseclog /tmp/clientlog

Depurar no cliente ao conectar ao concentrador

1 17:08:49.821 01/25/2002 Sev=Info/4 CLI/0x43900002
Started vpnclient:
Cisco Systems VPN Client Version 3.5 (Rel)
Copyright (C) 1998-2001 Cisco Systems, Inc. All Rights Reserved.
Client Type(s): Solaris
Running on: SunOS 5.6 Generic\_105181-11 sun4u

2 17:08:49.855 01/25/2002 Sev=Info/4 CVPND/0x4340000F
Started cvpnd:
Cisco Systems VPN Client Version 3.5 (Rel)
Copyright (C) 1998-2001 Cisco Systems, Inc. All Rights Reserved.
Client Type(s): Solaris
Running on: SunOS 5.6 Generic\_105181-11 sun4u

- 3 17:08:49.857 01/25/2002 Sev=Info/4 IPSEC/0x43700013 Delete internal key with SPI=0xb0f0d0c0
- 4 17:08:49.857 01/25/2002 Sev=Info/4 IPSEC/0x4370000C Key deleted by SPI 0xb0f0d0c0
- 5 17:08:49.858 01/25/2002 Sev=Info/4 IPSEC/0x43700013 Delete internal key with SPI=0x637377d3
- 6 17:08:49.858 01/25/2002 Sev=Info/4 IPSEC/0x4370000C Key deleted by SPI 0x637377d3

7 17:08:49.859 01/25/2002 Sev=Info/4 IPSEC/0x43700013 Delete internal key with SPI=0x9d4d2b9d

- 8 17:08:49.859 01/25/2002 Sev=Info/4 IPSEC/0x4370000C Key deleted by SPI 0x9d4d2b9d
- 9 17:08:49.859 01/25/2002 Sev=Info/4 IPSEC/0x43700013 Delete internal key with SPI=0x5facd5bf
- 10 17:08:49.860 01/25/2002 Sev=Info/4 IPSEC/0x4370000C Key deleted by SPI 0x5facd5bf
- 11 17:08:49.860 01/25/2002 Sev=Info/4 IPSEC/0x43700009 IPSec driver already started
- 12 17:08:49.861 01/25/2002 Sev=Info/4 IPSEC/0x43700014 Deleted all keys
- 13 17:08:49.861 01/25/2002 Sev=Info/4 IPSEC/0x43700014 Deleted all keys
- 14 17:08:49.862 01/25/2002 Sev=Info/4 IPSEC/0x43700009 IPSec driver already started
- 15 17:08:49.863 01/25/2002 Sev=Info/4 IPSEC/0x43700009 IPSec driver already started
- 16 17:08:49.863 01/25/2002 Sev=Info/4 IPSEC/0x43700014 Deleted all keys
- 17 17:08:50.873 01/25/2002 Sev=Info/4 CM/0x43100002 Begin connection process
- 18
   17:08:50.883
   01/25/2002
   Sev=Info/4
   CM/0x43100004

   Establish secure connection using Ethernet
- 19 17:08:50.883 01/25/2002 Sev=Info/4 CM/0x43100026

Attempt connection with server "10.48.66.109"

20 17:08:50.883 01/25/2002 Sev=Info/6 IKE/0x4300003B Attempting to establish a connection with 10.48.66.109.

21 17:08:51.099 01/25/2002 Sev=Info/4 IKE/0x43000013 SENDING >>> ISAKMP OAK AG (SA, KE, NON, ID, VID, VID, VID) to 10.48.66.109

22 17:08:51.099 01/25/2002 Sev=Info/4 IPSEC/0x43700009 IPSec driver already started

23 17:08:51.100 01/25/2002 Sev=Info/4 IPSEC/0x43700014 Deleted all keys

24 17:08:51.400 01/25/2002 Sev=Info/5 IKE/0x4300002F Received ISAKMP packet: peer = 10.48.66.109

25 17:08:51.400 01/25/2002 Sev=Info/4 IKE/0x43000014 RECEIVING <<< ISAKMP OAK AG (SA, KE, NON, ID, HASH, VID, VID, VID, VID, VID) from 10.48.66.109

26 17:08:51.400 01/25/2002 Sev=Info/5 IKE/0x43000059 Vendor ID payload = 12F5F28C457168A9702D9FE274CC0100

27 17:08:51.400 01/25/2002 Sev=Info/5 IKE/0x43000001 Peer is a Cisco-Unity compliant peer

28 17:08:51.400 01/25/2002 Sev=Info/5 IKE/0x43000059 Vendor ID payload = 09002689DFD6B712

29 17:08:51.400 01/25/2002 Sev=Info/5 IKE/0x43000059 Vendor ID payload = AFCAD71368A1F1C96B8696FC77570100

30 17:08:51.400 01/25/2002 Sev=Info/5 IKE/0x43000001 Peer supports DPD

31 17:08:51.400 01/25/2002 Sev=Info/5 IKE/0x43000059 Vendor ID payload = 1F07F70EAA6514D3B0FA96542A500301

32 17:08:51.505 01/25/2002 Sev=Info/4 IKE/0x43000013 SENDING >>> ISAKMP OAK AG \*(HASH, NOTIFY:STATUS\_INITIAL\_CONTACT) to 10.48.66.109

33 17:08:51.510 01/25/2002 Sev=Info/5 IKE/0x4300002F Received ISAKMP packet: peer = 10.48.66.109

 34
 17:08:51.511
 01/25/2002
 Sev=Info/4
 IKE/0x43000014

 RECEIVING <<< ISAKMP</td>
 OAK TRANS \*(HASH, ATTR)
 from 10.48.66.109

35 17:08:51.511 01/25/2002 Sev=Info/4 CM/0x43100015 Launch xAuth application

36 17:08:56.333 01/25/2002 Sev=Info/4 CM/0x43100017 xAuth application returned

37 17:08:56.334 01/25/2002 Sev=Info/4 IKE/0x43000013 SENDING >>> ISAKMP OAK TRANS \*(HASH, ATTR) to 10.48.66.109

38 17:08:56.636 01/25/2002 Sev=Info/5 IKE/0x4300002F Received ISAKMP packet: peer = 10.48.66.109

39 17:08:56.637 01/25/2002 Sev=Info/4 IKE/0x43000014 RECEIVING <<< ISAKMP OAK TRANS \*(HASH, ATTR) from 10.48.66.109 40 17:08:56.637 01/25/2002 Sev=Info/4 CM/0x4310000E Established Phase 1 SA. 1 Phase 1 SA in the system

41 17:08:56.639 01/25/2002 Sev=Info/4 IKE/0x43000013 SENDING >>> ISAKMP OAK TRANS \*(HASH, ATTR) to 10.48.66.109

42 17:08:56.639 01/25/2002 Sev=Info/4 IKE/0x43000013 SENDING >>> ISAKMP OAK TRANS \*(HASH, ATTR) to 10.48.66.109

43 17:08:56.645 01/25/2002 Sev=Info/5 IKE/0x4300002F Received ISAKMP packet: peer = 10.48.66.109

44 17:08:56.646 01/25/2002 Sev=Info/4 IKE/0x43000014 RECEIVING <<< ISAKMP OAK TRANS \*(HASH, ATTR) from 10.48.66.109

45 17:08:56.646 01/25/2002 Sev=Info/5 IKE/0x43000010 MODE\_CFG\_REPLY: Attribute = INTERNAL\_IPV4\_ADDRESS: , value = 10.20.20.20

46 17:08:56.646 01/25/2002 Sev=Info/5 IKE/0x430000D MODE\_CFG\_REPLY: Attribute = MODECFG\_UNITY\_SAVEPWD: , value = 0x00000000

47 17:08:56.646 01/25/2002 Sev=Info/5 IKE/0x4300000D
MODE\_CFG\_REPLY: Attribute = MODECFG\_UNITY\_PFS: ,
value = 0x00000000

48 17:08:56.646 01/25/2002 Sev=Info/5 IKE/0x4300000E MODE\_CFG\_REPLY: Attribute = APPLICATION\_VERSION, value = Cisco Systems, Inc./VPN 3000 Concentrator Series Version 3.1.Rel built by vmurphy on Aug 06 2001 13:47:37

49 17:08:56.648 01/25/2002 Sev=Info/4 CM/0x43100019 Mode Config data received

50 17:08:56.651 01/25/2002 Sev=Info/5 IKE/0x43000055 Received a key request from Driver for IP address 10.48.66.109, GW IP = 10.48.66.109

51 17:08:56.652 01/25/2002 Sev=Info/4 IKE/0x43000013 SENDING >>> ISAKMP OAK QM \*(HASH, SA, NON, ID, ID) to 10.48.66.109

52 17:08:56.653 01/25/2002 Sev=Info/5 IKE/0x43000055 Received a key request from Driver for IP address 10.10.10.255, GW IP = 10.48.66.109

53 17:08:56.653 01/25/2002 Sev=Info/4 IKE/0x43000013 SENDING >>> ISAKMP OAK QM \*(HASH, SA, NON, ID, ID) to 10.48.66.109

54 17:08:56.663 01/25/2002 Sev=Info/5 IKE/0x4300002F Received ISAKMP packet: peer = 10.48.66.109

55 17:08:56.663 01/25/2002 Sev=Info/4 IKE/0x43000014 RECEIVING <<< ISAKMP OAK INFO \*(HASH, NOTIFY:STATUS\_RESP\_LIFETIME) from 10.48.66.109

56 17:08:56.663 01/25/2002 Sev=Info/5 IKE/0x43000044 RESPONDER-LIFETIME notify has value of 86400 seconds

57 17:08:56.663 01/25/2002 Sev=Info/5 IKE/0x43000046 This SA has already been alive for 6 seconds, setting expiry to 86394 seconds from now 58 17:08:56.666 01/25/2002 Sev=Info/5 IKE/0x4300002F Received ISAKMP packet: peer = 10.48.66.109

59 17:08:56.666 01/25/2002 Sev=Info/4 IKE/0x43000014 RECEIVING <<< ISAKMP OAK QM \*(HASH, SA, NON, ID, ID, NOTIFY:STATUS\_RESP\_LIFETIME) from 10.48.66.109

60 17:08:56.667 01/25/2002 Sev=Info/5 IKE/0x43000044 RESPONDER-LIFETIME notify has value of 28800 seconds

61 17:08:56.667 01/25/2002 Sev=Info/4 IKE/0x43000013 SENDING >>> ISAKMP OAK QM \*(HASH) to 10.48.66.109

62 17:08:56.667 01/25/2002 Sev=Info/5 IKE/0x43000058 Loading IPsec SA (Message ID = 0x4CEF4B32 OUTBOUND SPI = 0x5EAD41F5 INBOUND SPI = 0xE66C759A)

63 17:08:56.668 01/25/2002 Sev=Info/5 IKE/0x43000025 Loaded OUTBOUND ESP SPI: 0x5EAD41F5

64 17:08:56.669 01/25/2002 Sev=Info/5 IKE/0x43000026 Loaded INBOUND ESP SPI: 0xE66C759A

65 17:08:56.669 01/25/2002 Sev=Info/4 CM/0x4310001A One secure connection established

66 17:08:56.674 01/25/2002 Sev=Info/5 IKE/0x4300002F Received ISAKMP packet: peer = 10.48.66.109

67 17:08:56.675 01/25/2002 Sev=Info/4 IKE/0x43000014 RECEIVING <<< ISAKMP OAK QM \*(HASH, SA, NON, ID, ID, NOTIFY:STATUS\_RESP\_LIFETIME) from 10.48.66.109

68 17:08:56.675 01/25/2002 Sev=Info/5 IKE/0x43000044 RESPONDER-LIFETIME notify has value of 28800 seconds

69 17:08:56.675 01/25/2002 Sev=Info/4 IKE/0x43000013 SENDING >>> ISAKMP OAK QM \*(HASH) to 10.48.66.109

70 17:08:56.675 01/25/2002 Sev=Info/5 IKE/0x43000058 Loading IPsec SA (Message ID = 0x88E9321A OUTBOUND SPI = 0x333B4239 INBOUND SPI = 0x6B040746)

71 17:08:56.677 01/25/2002 Sev=Info/5 IKE/0x43000025 Loaded OUTBOUND ESP SPI: 0x333B4239

72 17:08:56.677 01/25/2002 Sev=Info/5 IKE/0x43000026 Loaded INBOUND ESP SPI: 0x6B040746

73 17:08:56.678 01/25/2002 Sev=Info/4 CM/0x43100022 Additional Phase 2 SA established.

74 17:08:57.752 01/25/2002 Sev=Info/4 IPSEC/0x43700014 Deleted all keys

75 17:08:57.752 01/25/2002 Sev=Info/4 IPSEC/0x43700010 Created a new key structure

76 17:08:57.752 01/25/2002 Sev=Info/4 IPSEC/0x4370000F Added key with SPI=0x5ead41f5 into key list

77 17:08:57.753 01/25/2002 Sev=Info/4 IPSEC/0x43700010 Created a new key structure 78 17:08:57.753 01/25/2002 Sev=Info/4 IPSEC/0x4370000F Added key with SPI=0xe66c759a into key list

79 17:08:57.754 01/25/2002 Sev=Info/4 IPSEC/0x43700010 Created a new key structure

80 17:08:57.754 01/25/2002 Sev=Info/4 IPSEC/0x4370000F Added key with SPI=0x333b4239 into key list

81 17:08:57.754 01/25/2002 Sev=Info/4 IPSEC/0x43700010 Created a new key structure

82 17:08:57.755 01/25/2002 Sev=Info/4 IPSEC/0x4370000F Added key with SPI=0x6b040746 into key list

83 17:09:13.752 01/25/2002 Sev=Info/6 IKE/0x4300003D Sending DPD request to 10.48.66.109, seq# = 2948297981

84 17:09:13.752 01/25/2002 Sev=Info/4 IKE/0x43000013 SENDING >>> ISAKMP OAK INFO \*(HASH, NOTIFY:DPD\_REQUEST) to 10.48.66.109

85 17:09:13.758 01/25/2002 Sev=Info/5 IKE/0x4300002F Received ISAKMP packet: peer = 10.48.66.109

86 17:09:13.758 01/25/2002 Sev=Info/4 IKE/0x43000014 RECEIVING <<< ISAKMP OAK INFO \*(HASH, NOTIFY:DPD\_ACK) from 10.48.66.109

87 17:09:13.759 01/25/2002 Sev=Info/5 IKE/0x4300003F Received DPD ACK from 10.48.66.109, seq# received = 2948297981, seq# expected = 2948297981

debug on the client when disconnecting
88 17:09:16.366 01/25/2002 Sev=Info/4 CLI/0x43900002
Started vpnclient:
Cisco Systems VPN Client Version 3.5 (Rel)
Copyright (C) 1998-2001 Cisco Systems, Inc. All Rights Reserved.
Client Type(s): Solaris
Running on: SunOS 5.6 Generic\_105181-11 sun4u

89 17:09:16.367 01/25/2002 Sev=Info/4 CM/0x4310000A Secure connections terminated

90 17:09:16.367 01/25/2002 Sev=Info/5 IKE/0x43000018 Deleting IPsec SA: (OUTBOUND SPI = 333B4239 INBOUND SPI = 6B040746)

91 17:09:16.368 01/25/2002 Sev=Info/4 IKE/0x43000013 SENDING >>> ISAKMP OAK INFO \*(HASH, DEL) to 10.48.66.109

92 17:09:16.369 01/25/2002 Sev=Info/5 IKE/0x43000018 Deleting IPsec SA: (OUTBOUND SPI = 5EAD41F5 INBOUND SPI = E66C759A)

93 17:09:16.369 01/25/2002 Sev=Info/4 IKE/0x43000013 SENDING >>> ISAKMP OAK INFO \*(HASH, DEL) to 10.48.66.109

94 17:09:16.370 01/25/2002 Sev=Info/4 IKE/0x43000013 SENDING >>> ISAKMP OAK INFO \*(HASH, DEL) to 10.48.66.109

95 17:09:16.371 01/25/2002 Sev=Info/4 CM/0x43100013
Phase 1 SA deleted cause by DEL\_REASON\_RESET\_SADB.
0 Phase 1 SA currently in the system

96 17:09:16.371 01/25/2002 Sev=Info/5 CM/0x43100029 Initializing CVPNDrv

97 17:09:16.371 01/25/2002 Sev=Info/6 CM/0x43100035 Tunnel to headend device 10.48.66.109 disconnected: duration: 0 days 0:0:20

98 17:09:16.375 01/25/2002 Sev=Info/5 CM/0x43100029 Initializing CVPNDrv

99 17:09:16.377 01/25/2002 Sev=Info/5 IKE/0x4300002F Received ISAKMP packet: peer = 10.48.66.109

100 17:09:16.377 01/25/2002 Sev=Warning/2 IKE/0x83000061 Attempted incoming connection from 10.48.66.109. Inbound connections are not allowed.

101 17:09:17.372 01/25/2002 Sev=Info/4 IPSEC/0x43700013 Delete internal key with SPI=0x6b040746

- 102 17:09:17.372 01/25/2002 Sev=Info/4 IPSEC/0x43700013 Delete internal key with SPI=0x333b4239
- 103 17:09:17.373 01/25/2002 Sev=Info/4 IPSEC/0x43700013 Delete internal key with SPI=0xe66c759a

104 17:09:17.373 01/25/2002 Sev=Info/4 IPSEC/0x43700013 Delete internal key with SPI=0x5ead41f5

- 105 17:09:17.373 01/25/2002 Sev=Info/4 IPSEC/0x43700014 Deleted all keys
- 106 17:09:17.374 01/25/2002 Sev=Info/4 IPSEC/0x43700009 IPSec driver already started
- 107 17:09:17.374 01/25/2002 Sev=Info/4 IPSEC/0x43700014 Deleted all keys

108 17:09:17.375 01/25/2002 Sev=Info/4 IPSEC/0x43700009 IPSec driver already started

109 17:09:17.375 01/25/2002 Sev=Info/4 Deleted all keys

110 17:09:17.375 01/25/2002 Sev=Info/4 IPSEC/0x43700009 IPSec driver already started

 111
 17:09:17.376
 01/25/2002
 Sev=Info/4
 IPSEC/0x43700014

 Deleted all keys
 Depurações no VPN Concentrator

Selecione **Configuration > System > Events > Classes** para ativar a seguinte depuração se houver falhas de conexão de evento.

IPSEC/0x43700014

- AUTH Gravidade para registro 1-13
- IKE Severidade para registro 1-6
- **IPSEC** Gravidade para registro 1-6

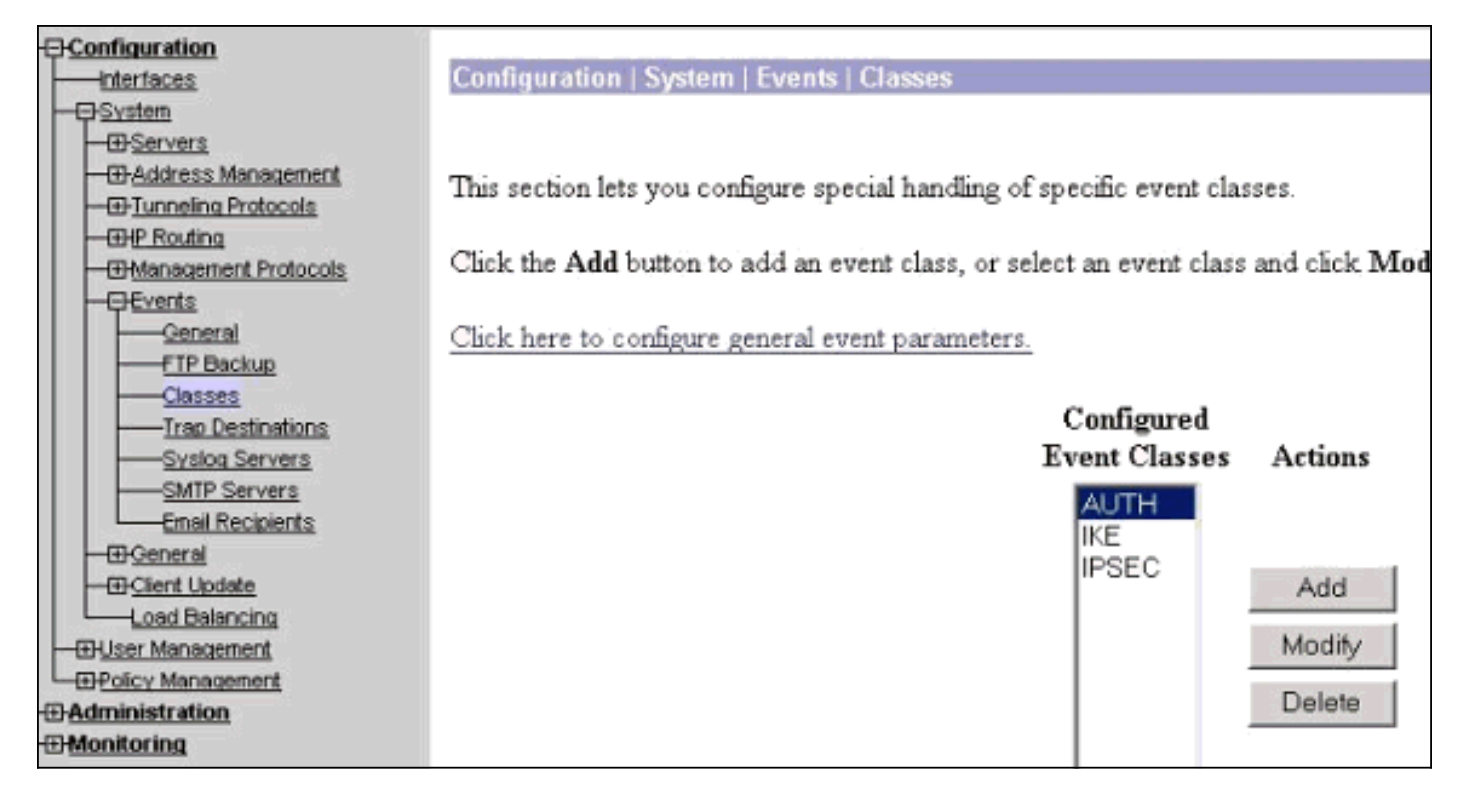

Você pode exibir o log selecionando Monitoring > Event Log.

### Informações Relacionadas

- Página de suporte do Cisco VPN 3000 Series Concentrator
- Página de suporte ao cliente do Cisco VPN 3000 Series
- Página de suporte do IPSec
- <u>Suporte Técnico Cisco Systems</u>